## **Net-Inspect**

**Supply Chain Help Guide** 

#### Issue 7 May 2015

#### © 2015 Rolls-Royce plc and/or its subsidiaries

The information in this document is the property of Rolls-Royce plc and/or its subsidiaries and may not be copied or communicated to a third party, or used for any purpose other than that for which it is supplied without the express written consent of Rolls-Royce plc and/or its subsidiaries. This information is given in good faith based upon the latest information available to Rolls-Royce plc and/or its subsidiaries, no warranty or representation is given concerning such information, which must not be taken as establishing any contractual or other commitment binding upon Rolls-Royce plc and/or its subsidiaries.

#### Trusted to deliver excellence

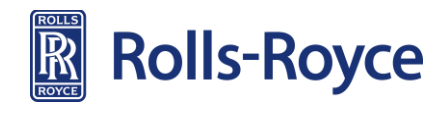

#### Contents

- Logon to the Global Supplier Portal (GSP) and Net Inspect (slide 4)
- Net-Inspect First Article Report
  - Generate E-First Article Report (slide 8)
  - Form 1 (<u>slide 9</u>)
  - Form 2 (<u>slide 13</u>)
  - Form 3 Dimensions (slide 14)
  - Form 3 CCFs (<u>slide 15</u>)
  - Check Sheet (<u>slide 16</u>)
  - Approval form signing of supplier declaration (<u>slide 17</u>)
  - Approval form signing of 'Final Approval' by authorised supplier (<u>slide 18</u>)
  - Submitting FAI report to R-R (slide 19)
  - Notes on FAI reports approved by suppliers (<u>slide 20</u>)
- Discus
  - Discus overview (<u>slide 22</u>)
  - Downloading Discus (<u>slide 23</u>)
  - Importing ballooned drawing (Generate Net-Inspect First Article Report) (slide 24)
  - Searching for First Article Report (<u>slide 25</u>)
- R-R communication and workflow (<u>slide 26</u>)
- Importing and exporting information (slide 29)
- FAQs (<u>slide 32</u>)

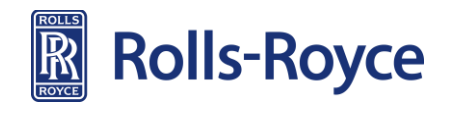

# Logging In

• GSP & Net-Inspect

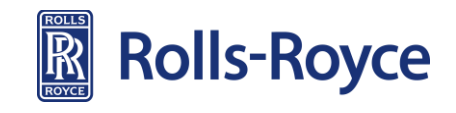

## Logging in - GSP

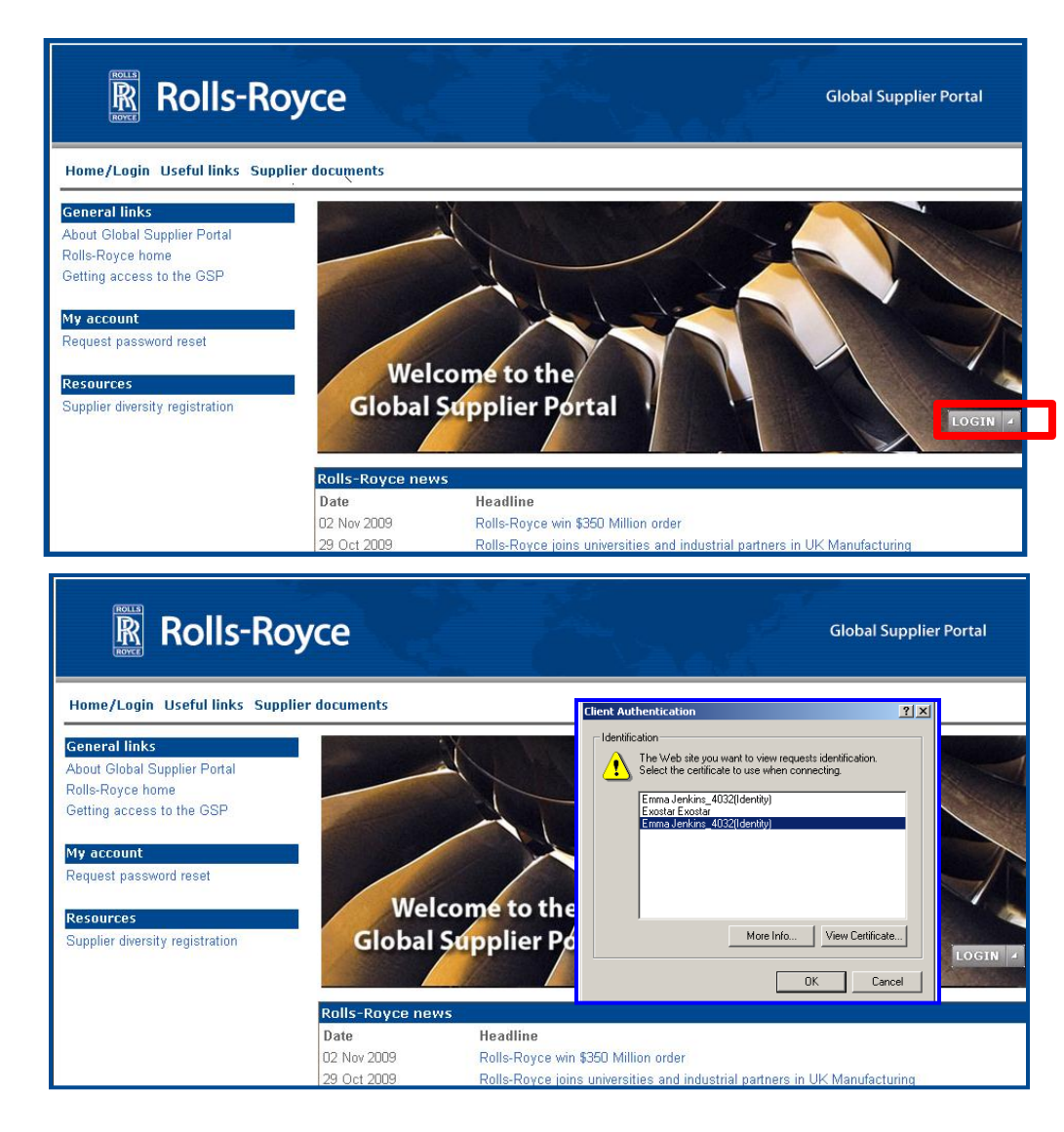

- Open Global Supplier Portal (GSP) guest page <u>https://suppliers.rolls-royce.com</u>
- 2. Click on Login

 If you have more than 1 certificate, you will be prompted to select which one to use. Select medium level

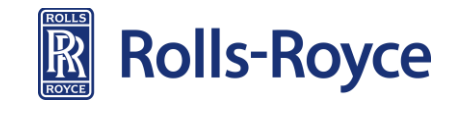

## Logging in – GSP (continued)

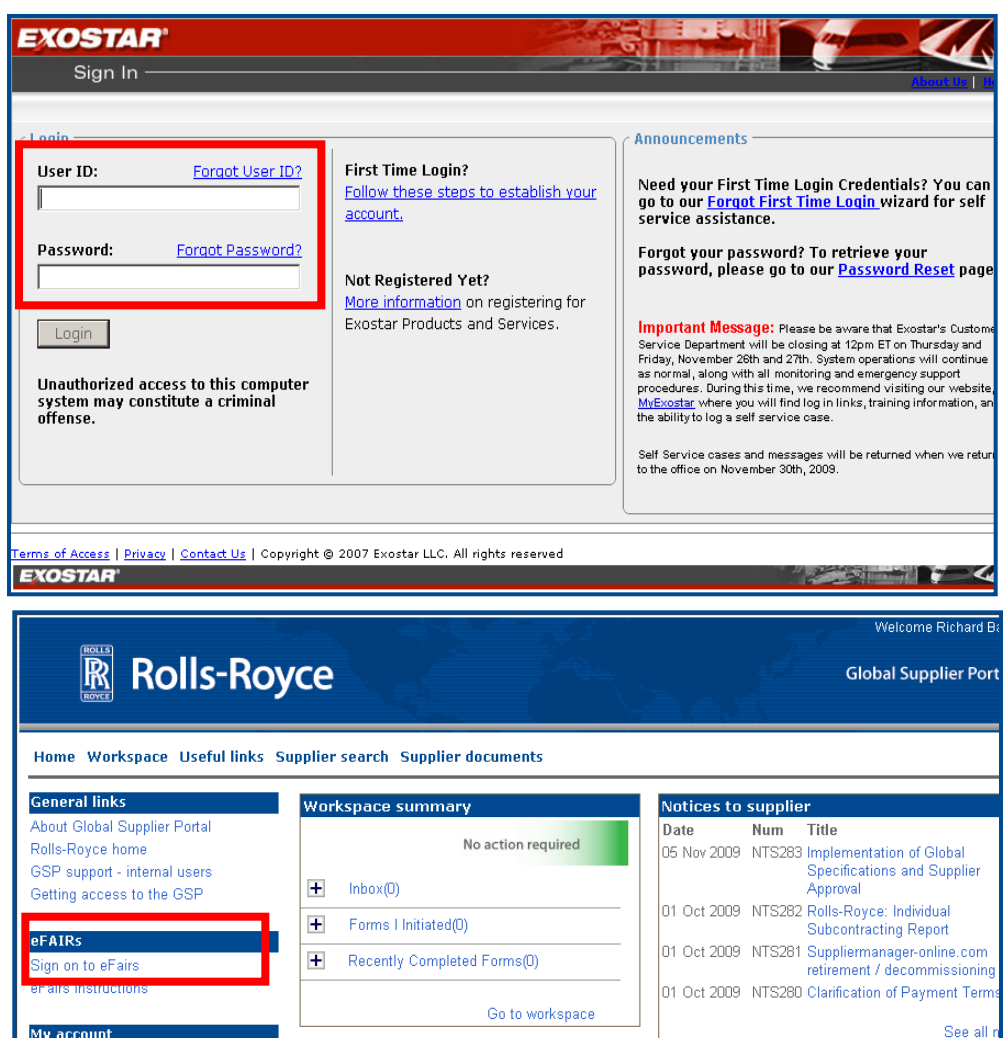

Rolls-Royce news

Headline

02 Nov 2009 Rolls-Royce win \$350 Million orde

Date

My account

Request password reset

Resources

#### Enter your Exostar user ID and password

4.

5. On the GSP home page select Sign on to eFAIRS

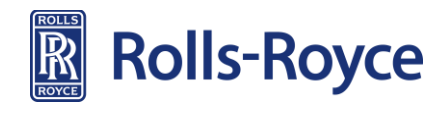

### Logging on – Net-Inspect

#### **Export Control Disclaimer**

EXPORT CONTROL: The User acknowledges that any Information provided or received in Net-inspect may be subject to government export control laws and regulations and users agree that they will strictly comply with all applicable requirements under such laws and regulations. As such, each user warrants and undertakes that they will not export or transfer any Information without complying in all respects with the applicable export control legislation, codes of conduct, the relevant export license(s), guidelines, notices and/or instructions in relation to any such export or transfer of Information.

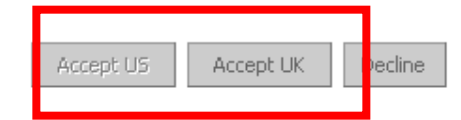

\_huduuluul\_ Company: ROLLS ROY net-inspect v3.0 Quality Management First Articles Supply Chain Calibration Machine Management Executive Measurement Entry Screen • Non-Conformance Processing Quality Reports Setup and Administration Document Management Company and User Setup Data Import/Export Company and User Setup

- 6. Select the appropriate button for your region
- If based in US or North America select Accept US
- If based in UK, Europe or Asia select Accept UK

7. You have successfully logged onto the eFAIR application

If you do not see this screen you may not have access to the system or you may not have selected the correct export control disclaimer for your region

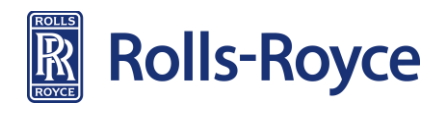

## Net-Inspect

**Generate FAI report** 

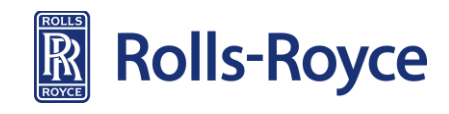

#### **Generate FAIR using Net-Inspect**

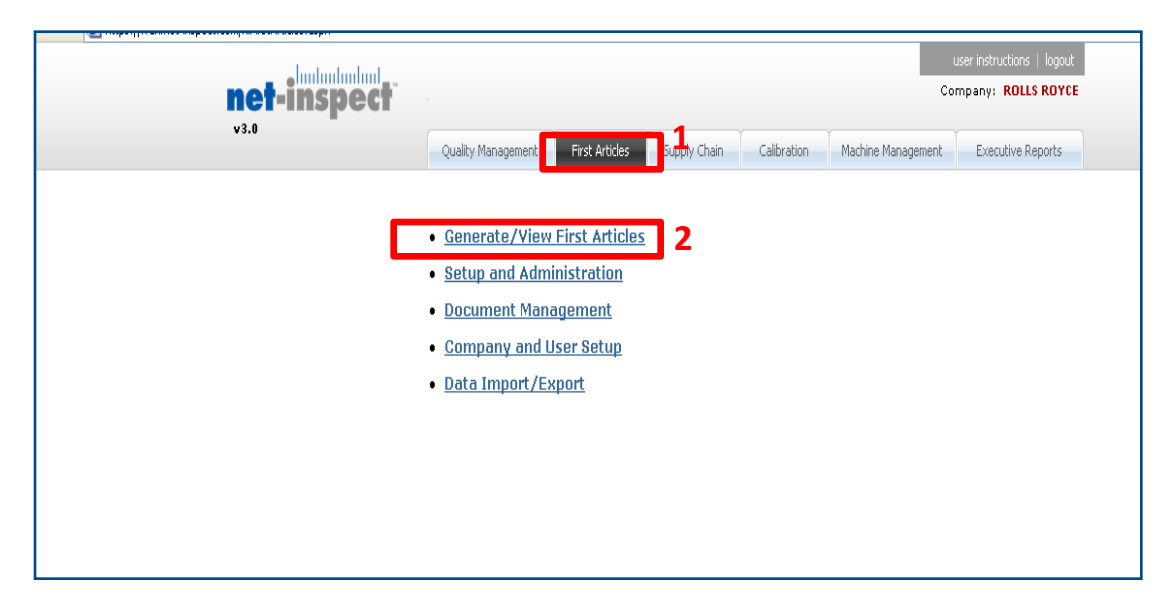

- 1. Click on First Article tab
- 2. Click on Generate/View First Articles

- net-inspect Company: NET-INSPECT DEMO v3.0 First Articles Supply Chain Calibration Quality Management Machine Management Executive Reports Generate/View First Articles « Back to Main Screen View E-First Article Report • View E-First Article Report by Report Number Generate/View First Articles Workflow Status Report Setup and Administration E-First Article Completion Report Document Management Generate E-First Article Report 3 Company and User Setup Data Import/Export
- 3. Click on Generate eFirst Article Report

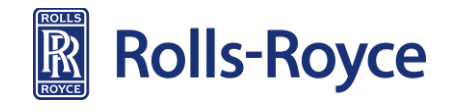

#### FAIR Form 1

|                                                                                                    | pect                                                 |                                   | 0.73                        | Consumpt Withon Borrow |           |
|----------------------------------------------------------------------------------------------------|------------------------------------------------------|-----------------------------------|-----------------------------|------------------------|-----------|
| S/EN/SJAC9102 Rev A Fire                                                                                                    | st Article Inspection                                |                                   |                             |                        | 0         |
| orm 1: Part Number Accountab                                                                                                    | lity                                                 |                                   |                             |                        |           |
| PartNeeder                                                                                                    | D. Part Summer                                       | 3. Second According               | - 4                         | 4, FAS Peacot North    | Ent.      |
| Part Devision Level                                                                                                    | 6. Drawing Number                                    | Microsoft Informet Explorer       |                             | E. Additional Changes  |           |
| Matelettering Process Tafeteers                                                                                                    | CLUS ROYCE                                           | Mean which a customer             | the second second           | SZ. R.O. JIWIN Souther |           |
| 3. Constant an annually stat.                                                                                                    | 1 F. TUR FAI                                         | ( a )                             | nbe including revision leve | H                      |           |
| Program: Lat of Programs 🖉                                                                                                    | Person for Partial FAI                               |                                   | 26-<br>                     | Colonie Fait Notice    |           |
| <ul> <li>a) If shows part number is a detail part of<br/>b) If shows part number is an accessing,</li> <li>NDEX of part numbers or sub-ac</li> </ul> | mb, up to Field 19<br>point the "InDEX" southin both | m.<br>ined to make the assembly r | uted above.                 |                        |           |
| 5. Supplier Parts (Destancer Parts) 16                                                                                                    | Part Name                                            | 17. Part Serial Number            | Repoter                     | 33.791.9               | outhints. |
|                                                                                                    |                                                      |                                   | -                           | -                      |           |
|                                                                                                    |                                                      |                                   | -                           |                        |           |
|                                                                                                    |                                                      |                                   | 1                           |                        |           |

| Chips (Ind. Ant elajorit condramitant), and | PA |  |   |   | ×01 |
|---------------------------------------------|----|--|---|---|-----|
|                                             |    |  |   |   |     |
|                                             | -  |  |   |   |     |
|                                             | 1  |  |   |   | - 1 |
|                                             | 1  |  |   | * | _   |
|                                             |    |  |   |   | -   |
|                                             | 1  |  |   |   | -   |
|                                             | 1  |  | 1 |   | _   |
|                                             | 1  |  | 1 |   | _   |
|                                             |    |  |   | * | _   |

4. Selecting the customer should always be the first thing you do. If creating the FAIR in Net-Inspect you will see this warning if you miss the customer out

5. Select customer from drop-down list

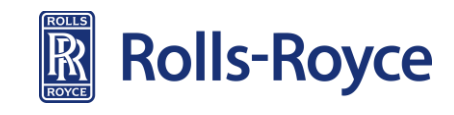

## FAIR Form 1 (continued)

| net-ins                                                                  | spect                                                  |                        | back to net-inspect home p | oage   user instructions   logaut<br>ompany: NET-INSPECT DEMO |                     |
|--------------------------------------------------------------------------|--------------------------------------------------------|------------------------|----------------------------|---------------------------------------------------------------|---------------------|
| AS/EN/SJAC9102 Rev A Fi                                                  | irst Article Inspection                                |                        |                            |                                                               | 0                   |
| Form 1: Part Number Accounta                                             | bility                                                 |                        |                            | Go to <u>View Moc</u>                                         | le Form 2<br>Form 3 |
| 1. Part Number                                                           | 2. Part Name                                           | 3. Serial Number       |                            | 4. FAI Report Number                                          |                     |
| test_checksheet                                                          | test_checksheet                                        |                        |                            | 10128<br>Customer FAL #                                       |                     |
| 5. Part Revision Level                                                   | 6. Drawing Number                                      | 7. Drawing revision    | n level                    | 8. Additional Changes                                         |                     |
| 9. Manufacturing Process Reference                                       | 10. Organization Name                                  | 11. Supplier Code      |                            | 12. P.O./IWTA Number                                          |                     |
| test_checksheet                                                          | NET-INSPECT DEMO                                       |                        |                            |                                                               |                     |
| Program: Export Controlled                                               | 14. OI FAI<br>Reason for Partial FAI                   | Baseline Part Num      | ber including revision i   | Customer Part Number                                          |                     |
| a) If abo<br>b) If abo<br>Non-Export Controlled<br>Non-Export Controlled | ily, go to Field 19<br>o to the "INDEX" section below. | to make the assembly n | oted shove                 |                                                               |                     |
| 15 Supplier Darth (Oustamon Darth)                                       | A Part Name                                            | 17. Dart Carled Mumber | oteu above.                | 10 FAI Depart                                                 | Number              |
| 15. Sappier Part# (Gastomer Part#) 1                                     |                                                        |                        | Sappher                    |                                                               | Number              |
|                                                                          |                                                        |                        |                            |                                                               |                     |
|                                                                          |                                                        |                        |                            |                                                               |                     |

| net-insp                                                                      | ect                                                   |                         | back to net-inspect home | page   user instructions   logout<br>iompany: NET-INSPECT DEMO |
|-------------------------------------------------------------------------------|-------------------------------------------------------|-------------------------|--------------------------|----------------------------------------------------------------|
| AS/EN/SJAC9102 Rev A First                                                    | Article Inspection                                    |                         |                          | 0                                                              |
| Form 1: Part Number Accountabili                                              | ty                                                    |                         |                          | Go to <u>View Mode</u> Form 2<br>Form 3                        |
| 1. Part Number                                                                | 2. Part Name                                          | 3. Serial Number        |                          | 4. FAI Report Number                                           |
| test_checksheet                                                               | test_checksheet                                       |                         |                          | Customer FAL #                                                 |
| 5. Part Revision Level                                                        | 6. Drawing Number                                     | 7. Drawing revision     | level                    | 8. Additional Changes                                          |
| 9. Manufacturing Process Reference<br>test_checksheet                         | 10. Organization Name                                 | 11. Supplier Code       |                          | 12. P.O./IWTA Number                                           |
| 13. Detail FAI 🗖 Assembly FAI 🗖                                               | 14. Full FAI 🔽<br>Partial FAI 🗖                       | Baseline Part Numb      | er including revision    | level                                                          |
| Program: Export Controlled  List of Programs                                  | Reason for Partial FAI                                |                         |                          | Customer Part Number                                           |
| a ) If abd<br>b ) If abd Export Controlled g<br>Non-Export Controlled         | ly, go to Field 19<br>o to the "INDEX" section below. |                         |                          |                                                                |
| INDEX of part numbers of sub-ass<br>15. Supplier Part# (Customer Part#) 16. P | emply numbers required                                | to make the assembly ho | supplier                 | 18. FAI Report Number                                          |
|                                                                               |                                                       |                         |                          | ×                                                              |
|                                                                               |                                                       |                         |                          | ×                                                              |
|                                                                               |                                                       |                         |                          |                                                                |

#### Each FAIR that is created in Net-Inspect must be identified as export controlled or non-export controlled

6. Open the drop-down for Program on Form 1 and select the correct export requirement for the FAIR

## NB Contact your R-R ME if you require confirmation or assistance with this

- 7. Fill out the main fields
  - Gold fields are mandatory
  - Blue fields are only mandatory under certain circumstances e.g. if the FAIR is partial
- Grey fields are not mandatory. This does not mean they should not be filled in, only that the system shall not mandate it

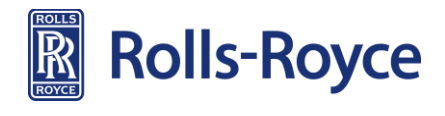

## FAIR Form 1 (continued)

| 5. Supplier Part# (Customer Part#)                                          | art#) 16.        | Part Nam   | ne              |            | 17. Part Se  | rial Number     |               | Supp   | olier          |                                 |            | 18. FAI Report Numb |
|-----------------------------------------------------------------------------|------------------|------------|-----------------|------------|--------------|-----------------|---------------|--------|----------------|---------------------------------|------------|---------------------|
|                                                                             |                  |            |                 |            |              |                 |               |        |                |                                 |            |                     |
|                                                                             |                  |            |                 |            |              |                 |               |        |                |                                 |            |                     |
|                                                                             | _                |            |                 |            |              |                 |               |        | 1              |                                 |            |                     |
|                                                                             | _                |            |                 | _          |              | [               | -             | -      | [              |                                 | _          |                     |
|                                                                             | _                |            |                 |            |              |                 |               | -      |                |                                 |            |                     |
|                                                                             |                  |            |                 |            |              |                 |               |        |                |                                 |            |                     |
|                                                                             |                  |            |                 |            |              |                 |               |        |                |                                 |            |                     |
|                                                                             |                  |            |                 |            |              |                 |               |        |                |                                 |            |                     |
|                                                                             |                  |            |                 |            |              |                 |               |        |                |                                 |            |                     |
|                                                                             | _                |            |                 |            |              |                 |               |        |                |                                 |            |                     |
|                                                                             | _                |            |                 |            |              |                 |               |        | [              |                                 |            |                     |
|                                                                             |                  |            |                 |            |              |                 |               |        |                |                                 |            |                     |
| Signature indicates that all ch                                             | aracteristi      | cs are acc | counted for; me | eet drawin | g requiremen | nts or are prop | erly docume   | nted f | or disposition |                                 |            |                     |
| stomer FALWorkflow: Complete                                                | piece per S      | ection 5.4 | 1: M FAI Com    | orkflow Co | FAI NOT CO   | mpiete Pas      | s/Fall: [Fasa |        |                | <u> </u>                        |            |                     |
| asconter that thoritatout complete                                          | scop o or c      | r IIIII    | t customer m    | unanon co  | minenco      |                 |               |        |                |                                 |            |                     |
| istomer ROLLS RO                                                            | YCE - TES        |            |                 |            |              |                 |               |        | <u>View C</u>  | omments                         | 🗆 Buyet    | f/Disapprove FAI    |
| istomer ROLLS RO<br>). Signature Emma Jenkir                                | YCE - TES        |            |                 |            |              |                 |               |        | <u>View C</u>  | omments<br>20. Date             | D Buyer    | f/Disapprove FAI    |
| ustomer ROLLS RO<br>9. Signature Emma Jenkin<br>1. Reviewed By Emma Jenkins | YCE - TES'<br>ns |            |                 |            |              |                 |               |        | <u>View C</u>  | omments<br>20. Date<br>22. Date | D1/09/2009 | f/Disapprove FAI    |

| SUE View Privates Tools Nets                                           | 💁 Upload Scans - Microsoft Internet Explorer provided by EDS for Rolls-Royer plc                           |              |
|------------------------------------------------------------------------|----------------------------------------------------------------------------------------------------|--------------|
| a + + - O C A Seach EFavorites                                         | Mie Edit Werv Mavorites Tools Help                                                                         | 10           |
| ana 🐻 http://www.net-inspect.com/FAIRForm1.aspx?b=F3?                  | +nd O 1 1 Death Storte O 2- 3 = 45                                                                         |              |
|                                                                        | Address 👔 http://w.net-inspect.com/upload/upload.asp/?b=6sjE6%25%25%25%0559%2cfGpicMit7ght0ht6ftPG2C445%3d | ● (PiGo Link |
|                                                                        | net-inspect                                                                                                | Compan       |
|                                                                        | Upload FAI Documents                                                                                       |              |
|                                                                        | Rote: Maximum file size a 15mb (actually 15.000,000 bytes)                                                 |              |
|                                                                        | He II Braza                                                                                                |              |
|                                                                        | Certification                                                                                              | -            |
|                                                                        | Revision .                                                                                                 |              |
|                                                                        | File 21 Browne.                                                                                            |              |
|                                                                        | Certification                                                                                              |              |
| 1) Signature indicates that all characteristic                         | Rontatun                                                                                                   |              |
| 2) Also indicate if the FAI is complete per S                          | Part PW1234 Tableal the files > 3                                                                          | 110          |
| Customer FAI Workflow: Yiew Customer Wo<br>Customer ROLLS ROYCE - TEST | Sample united from 0718 14 4 disease                                                                       | ]            |
| 19. Signature Emma Jenkins                                             |                                                                                                    |              |
| 21. Reviewed By Emma Jankins                                           |                                                                                                    |              |
|                                                                        | A Date                                                                                                    | Internet     |

8. Click on Documents hyperlink on the bottom of form 1

- 9. Browse for electronic files that require attaching to the FAIR
- 10. Click on upload files
- 11. When you have uploaded your files go back to form 1
- Click refresh button on the internet toolbar or press F5. The files will be attached to the FAIR

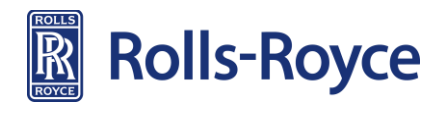

## FAIR Form 1 (continued)

| 1. Part Number                                                                                                    | 2. Part Name                                                                                        | 3. Serial Number                                  |                        | 4. FAI Report N       | Number  |
|----------------------------------------------------------------------------------------------------|----------------------------------------------------------------------------------------------------|---------------------------------------------------|------------------------|-----------------------|---------|
| 8372947                                                                                                    | Testpart                                                                                            | 132-132-123                                       |                        | Customer F            | AI #    |
| 5. Part Revision Level                                                                                                    | 6. Drawing Number                                                                                   | 7. Drawing revision                               | level                  | 8. Additional Changes | 712 11  |
| F                                                                                                    | 8372947                                                                                             | F                                                 |                        | None                  |         |
| 9. Manufacturing Process Reference                                                                                                    | 10. Organization Name                                                                               | 11. Supplier Code                                 |                        | 12. P.O./IWTA Number  |         |
| 111-111-111                                                                                                    | NET-INSPECT DEMO                                                                                    | 200000                                            |                        | 555555555             |         |
| 13. Detail FAI 🔲 Assembly FAI 📝                                                                                                    | 14. Full FAI 🛛 🕅 Partial FAI                                                                        | Baseline Part Numb                                | er including revision  | level                 |         |
| Program: Non-Export Controlled •                                                                                                    | Reason for Partial FAI                                                                              |                                                   |                        | Customer Part Number  |         |
|                                                                                                    |                                                                                                    |                                                   |                        | 8272047               |         |
| a)If above part number is a detail part o<br>b)If above part number is an assembly,<br>INDEX of part numbers or sub-as                                               | go to Field 19<br>go to the "INDEX" section below.<br>ssembly numbers required                      | to make the assembly no                           | ted above.             | 00/2947               |         |
| a) If above part number is a detail part of<br>b) If above part number is an assembly,<br>INDEX of part numbers or sub-as<br>15. Supplier Part# (Customer Part#) 16. | nly, go to Field 19<br>go to the "INDEX" section below.<br>seembly numbers required<br>Part Name    | to make the assembly no                           | ted above.<br>Supplier | 18. FA                | AI Repo |
| a)If above part number is a detail part o<br>b)If above part number is an assembly.<br>INDEX of part numbers or sub-as<br>15. Supplier Part# (Customer Part#) 16.    | only, go to Field 19<br>go to the "INDEX" section below.<br>ssembly numbers required<br>. Part Name | to make the assembly no<br>17. Part Serial Number | ted above.<br>Supplier | 18. F2                | AI Repo |
| a)If above part number is a detail part o<br>b)If above part number is an assembly.<br>INDEX of part numbers or sub-as<br>15. Supplier Part# (Customer Part#) 16.    | only, go to Field 19<br>go to the "INDEX" section below.<br>ssembly numbers required<br>Part Name   | to make the assembly no<br>17. Part Serial Number | ted above.             | 18. F2                | AI Repo |
| a) If above part number is a detail part of<br>b) If above part number is an assembly.<br>INDEX of part numbers or sub-as<br>IS. Supplier Part# (Customer Part#) 16. | only, go to Field 19<br>go to the "INDEX" section below.<br>seembly numbers required<br>Part Name   | to make the assembly no<br>17. Part Serial Number | ted above.             | 18. F2                | AI Repo |

|                                    |                                              |                                |                          |                          |                |                                               |             |                                             |          | -          |   |
|------------------------------------|----------------------------------------------|--------------------------------|--------------------------|--------------------------|----------------|-----------------------------------------------|-------------|---------------------------------------------|----------|------------|---|
|                                    |                                              |                                |                          |                          |                |                                               |             |                                             |          | •          |   |
|                                    |                                              |                                |                          |                          |                |                                               |             |                                             |          | •          |   |
|                                    |                                              |                                |                          |                          |                |                                               |             |                                             |          | •          |   |
| nature indicat<br>o indicate if th | es that all characte<br>ne FAI is complete p | ristics are ac<br>er Section 5 | counted fo<br>.4: 🔲 FAIF | r; meet dr<br>R Submitte | rawing<br>ed [ | requirements or are pro<br>FAIR not Submitted | perly docur | nented for disposition<br>Pass/Fail: Select | 1.       |            | • |
| mer                                | ROLLS ROYCE - TES                            | ST                             | •                        |                          |                |                                               |             |                                             |          |            |   |
| ignature                           | one one                                      |                                |                          |                          |                |                                               |             |                                             | 20. Date | 20/12/2012 |   |
| eviewed By                         |                                              |                                |                          |                          |                |                                               |             |                                             | 22. Date |            |   |
| ustomer Approv                     | al                                           |                                |                          |                          |                |                                               |             |                                             | 24. Date |            |   |
|                                    |                                              |                                |                          | 14                       | [              | Save Changes                                  | 1           |                                             |          |            |   |

#### 13. When creating an assembly FAIR the detail and subassembly FAIRs are referenced in the Index on form 1

If the detail or sub-assembly FAIR is in Net-Inspect, all that needs to be entered is the part number, part name and supplier. The system will then create hyperlinks to the most recent FAIR matching the criteria specified

14. Once form 1 is filled out, click Save Changes to save the data to the server and progress to form 2

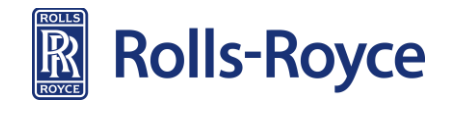

### FAIR Form 2

| v3.0                                             |                              |                                  |                                     |                                                        |                                             |                                       |
|--------------------------------------------------|------------------------------|----------------------------------|-------------------------------------|--------------------------------------------------------|---------------------------------------------|---------------------------------------|
| AS/EN/SJAC9102 Rev A                             | First Article Inspection     | n                                |                                     |                                                        |                                             |                                       |
| Form 2: Product Accountabi<br>Functional Testing | ility - Raw Material, Specia | l Process(es).                   |                                     |                                                        |                                             | Go to <u>View Mod</u>                 |
| art Number                                       | 2. Part Name                 |                                  | 3. Serial Number                    | Product Code                                           | 4. FAI Report Numbe                         | r                                     |
| M12345                                           | Grommit                      |                                  | 111-111-111-12:                     |                                                        | 12885                                       |                                       |
| laterial or Process Name                         | 6. Specification<br>Number   | 7. Code<br>(Material Alpha Code) | 8. Special Process<br>Supplier Code | 9. Customer<br>Approval<br>Verification<br>(Yes/No/NA) | 10. Certificate of<br>Conformance<br>number | Data Card<br>Reference<br>Work Instru |
| erial                                            |                              |                                  |                                     |                                                        |                                             |                                       |
| minium Magnesium Boride                          | AlMgB14                      | BAM14                            |                                     | NA -                                                   | <sup>123456</sup> <b>1</b>                  | DC001<br>Upload                       |
| nium Diboride                                    | TiB2                         | TB2                              |                                     | NA -                                                   | 654321                                      | DC002<br>Upload                       |
| ext 5                                            |                              | I                                |                                     |                                                        |                                             | 1                                     |
| cess                                             |                              |                                  |                                     |                                                        |                                             |                                       |
|                                                  |                              |                                  |                                     | NA 🔻                                                   | 1                                           |                                       |
|                                                  |                              |                                  |                                     |                                                        |                                             |                                       |
|                                                  |                              |                                  |                                     |                                                        |                                             |                                       |
|                                                  |                              |                                  |                                     | NA 🔻                                                   |                                             |                                       |
|                                                  |                              |                                  |                                     |                                                        |                                             |                                       |

|            | v3.0                                                                                                    |                                |
|------------|----------------------------------------------------------------------------------------------------|--------------------------------|
|            | 🍘 http://rr.net-inspect.com/?b=5Um%28oncp7ZYOMhjAUrOT0wcXQLHQqr7jrvlcGku%28iUC1%2FEc7UoFe685ETNYq - Windows Internet Explorer pro |                                |
| SJ/        | net-inspect <sup>™</sup> Upload Data Card Reference Documents                                                                     | o to View                      |
| Pro        | Company: NET-INSPECT DEMO                                                                                                    | o to <u>view</u>               |
| al T       |                                                                                                    |                                |
| r<br>Proce | Note: Maximum file size is 15mb (actually 15,000,000<br>bytes)<br>File:<br>Browse                                                 | ata Card<br>Referen<br>Work In |
| iesium     | Description: Upload the files >>                                                                                                  | C001<br>Gad                    |
| e          |                                                                                                    | C002                           |
|            | Close Window                                                                                                    | oad                            |
|            | Sample upload from <u>PSTRUH Software</u> .                                                                                       | -                              |
|            |                                                                                                    |                                |
|            |                                                                                                    | -                              |
|            |                                                                                                    |                                |
|            |                                                                                                    | -                              |
|            |                                                                                                    |                                |

Once data has been saved to form 2 and the changes saved, it becomes possible to add documents directly to the material, process or inspection to which they relate.

- To do this click on the Upload link that has appeared next to each line
- 2. As before use the browse button to select the file to upload.
- 3. Select Upload the Files

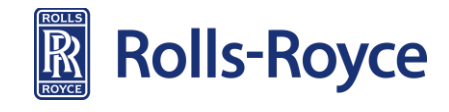

## **FAIR Form 3 - Dimensions**

|                            | <b>N</b><br>v3.          | et-inspect                      |                                                           |            | back to                           | net-inspect home pag<br>Comj | e   user instructions<br>Dany: ROLLS ROY | :   logout<br>CE - TEST         |                                   |
|----------------------------|--------------------------|---------------------------------|-----------------------------------------------------------|------------|-----------------------------------|------------------------------|------------------------------------------|---------------------------------|-----------------------------------|
| AS/EN/S                    | JAC9102 F                | Rev A First Article Ins         | spection                                                  |            |                                   | 6                            | iheet C                                  | )r CharNo.                      | Sheet 1 of 1                      |
| Form 3: Cl<br>1. Part Numb | naracteristic            | Accountability, Verifica        | tion and Compatibility Ev<br>2. Part Name                 | aluation   | 3. Serial Numb                    | er                           | 4                                        | . FAI Report Num                | Form :<br>Form 2                  |
| EEJ12345                   |                          | Characteristic Account          | Tester 1                                                  |            | Inst                              | ection / Test Re             | Custo                                    | 10037<br>mer FAI # 46834        | 157623                            |
| 5. Char<br>No.             | 6. Reference<br>Location | 7. Characteristic<br>Designator | 8. Requirement *<br>Download GDT font here                | 1          | 9. Results                        | 10. Designed<br>Tooling      | 11. Non-<br>Conformance<br>Number        | 14. Additional Co.              | lumns                             |
| 1<br>0p#<br>245            | Bubble No.               | BORE                            | GDT Callout<br>Actual Requirement U                       | nits       | Variable 💌<br>/a<br>DETAILS 🗢     |                              |                                          | DIM reports<br>Call out Reports | See CMM report<br>See attached do |
| Comments:                  | 1                        |                                 |                                                           |            |                                   |                              |                                          |                                 |                                   |
| 2<br>0p#<br>577            | Bubble No.               | CHAMFER                         | GDT Callout<br>Actual Requirement U<br>(13.005 +/- 0.003) | nits<br>in | Variable 💌<br>3.0039<br>DETAILS 🗣 |                              |                                          | DIM reports<br>Call out Reports |                                   |
| Comments:<br>3*<br>Op#     | Bubble No.               |                                 | GDT Callout                                               | nits       | Variable 💌<br>1.0536              |                              |                                          | DIM reports                     |                                   |
| 468                        | 4                        | DIMENSION                       | (11.05 +/- 0.009)                                         | in         | DETAILS 🖨                         |                              |                                          | Call out Reports                |                                   |

- Attribute and variable data is entered in the results column on form 3
  - These can be entered manually or by using the import template (slide 30)
- 2. GDT symbols or nominal values/tolerances are to be identified in the requirements column on form 3

NB The correct formats for entering the tolerances are shown at the bottom of form 3

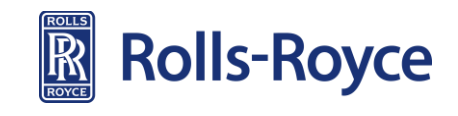

#### **Generate Form 3 - CCFs**

|                   | <b>ne</b><br>v3.0        | -inspect                        |                                                            | back to net-inspect home page (<br>Company | user instructions   lo<br>/: ROLLS ROYCE - 1 | gout<br>TEST                      |                              |
|-------------------|--------------------------|---------------------------------|------------------------------------------------------------|--------------------------------------------|----------------------------------------------|-----------------------------------|------------------------------|
| AS/EN/SJ          | AC9102 Re                | v A First Article Insp          | ection                                                     | She                                        | et Or (                                      | Char No.                          | Sheet 1 of                   |
| Form 3: Ch        | aracteristic A           | ccountability, Verificati       | on and Compatibility Evaluation                            |                                            |                                              |                                   | Form<br>Form                 |
| 1. Part Numbe     | r                        |                                 | 2. Part Name                                               | 3. Serial Num                              | ber                                          | 4. FAI Rep                        | ort Number                   |
| 0012040           |                          | Characteristic                  | Accountability                                             | Inc                                        | nection / Test R                             | esults                            | 332                          |
| 5. Char<br>No.    | 6. Reference<br>Location | 7. Characteristic<br>Designator | 8. Requirement *<br>Download GDT font here                 | 9. Results                                 | 10. Designed<br>Tooling                      | 11. Non-<br>Conformance<br>Number | 14.<br>Additional<br>Columns |
| 1<br>0p#<br>03765 | Bubble No.               | DIAMETER                        | GDT Callout<br>Actual Requirement Units<br>(10.00 +/- 0.5) | Variable<br>10.005<br>DETAILS              |                                              |                                   |                              |
| omments:          |                          |                                 |                                                            |                                            |                                              |                                   |                              |
| 2<br>0p#<br>306   | Bubble No.<br>2          | BORE                            | Actual Requirement Units (11.00 +/- 0.05)                  | Variable Variable Variable Variable        |                                              |                                   |                              |
| omments:          |                          |                                 |                                                            |                                            |                                              |                                   |                              |
| 3*<br>0p#<br>9396 | Bubble No.<br>3          | Key Feature                     | GDT Callout<br>Actual Requirement<br>(9,00 +/- 0,5)        | Variable<br>9.5<br>DETAILS •               |                                              |                                   |                              |
| L                 | _                        |                                 |                                                            |                                            |                                              |                                   |                              |
| Op∦               | Bubble No.               |                                 | GDT Callout Actual Requirement Units                       | Variable 💌                                 |                                              |                                   |                              |

|                |                   |                                     | 0                                      |                          | •          |                               |
|----------------|-------------------|-------------------------------------|----------------------------------------|--------------------------|------------|-------------------------------|
| Comments:      |                   |                                     |                                        |                          |            |                               |
| 0p#            | Bubble No.        | Y                                   | GDT Callor<br>Actual Requirement       | it<br>Units              | Variable 💌 |                               |
| Comments:      |                   |                                     |                                        |                          |            |                               |
| Op#            | Bubble No.        | Y                                   | GDT Callor<br>Actual Requirement       | ıt<br>: Units            | Variable 💌 |                               |
| Comments:      |                   |                                     |                                        |                          |            |                               |
| 0p#            | Bubble No.        | Y                                   | GDT Callor<br>Actual Requirement       | ut Units                 | Variable 💌 |                               |
| Comments:      |                   |                                     |                                        |                          |            |                               |
|                |                   |                                     |                                        |                          |            |                               |
| 12. Prepared B | y Emma Jenkins    | enstics are accounted for; meet dra | wing requirements or are property docu | imented for disposition. |            | 13. Date 12/11/2009           |
| Documents :    | Select document t | o view 🔽                            |                                        |                          |            |                               |
| Print Report   | Backfill Key F    | Feature Data                        |                                        |                          |            | Go to <u>View Mode</u> Form 1 |
| tel Cile In    |                   |                                     |                                        |                          |            | Supplier FAI Check Sheet      |

 All features are recorded on form 3. CCFs are marked with an asterisk (\*) next to the characteristic number. If the feature is not a CCF, the asterisk should be removed

2. Once all data is saved click Backfill Key Feature Data on the bottom of form 3. This will input your CCFs automatically into the SPC module in Net-Inspect ready for data collection

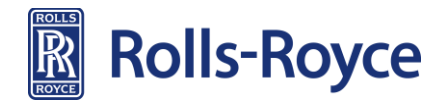

#### **Check Sheet**

The check sheet contains one question:

Has the SABRe 'FAIR / LAIR Content Review Form' been completed?

- The Form is available in SABRe and is to be completed in Excel and then imported into the Net-Inspect Report (refer to slide 31)
- When uploaded, click on Supplier FAI check sheet on the bottom of AS/EN/SJAC9102 Rev A First Article Inspection
- 1. Select a **Supplier** response (yes or n/a) to the **Question 1**
- 2. Click Submit

|    | net-inspect                                                                    |                                                     | user in<br>Compar    | structions   logout<br>by: ROLLS ROYCE |  |  |  |
|----|--------------------------------------------------------------------------------|-----------------------------------------------------|----------------------|----------------------------------------|--|--|--|
|    | First Article Check                                                            | Sheet                                               |                      |                                        |  |  |  |
|    | First Article Inspection Report<br>Content / Check Sheet                       |                                                     |                      |                                        |  |  |  |
|    | Part Number : AB12345 FAI Report Num                                           |                                                     |                      |                                        |  |  |  |
|    | Customer Part Number : n/a                                                     | Customer FAI # :                                    |                      |                                        |  |  |  |
| 1, | Contents                                                                       | Supplier                                            | Supplier<br>Comments | Customer<br>Accept Reject              |  |  |  |
|    | 1 Has the SABRe 'FAIR / LAIR Content Review Form' been completed and attached? | © Yes ⊙ N/A                                         | ~<br>~               | •                                      |  |  |  |
|    |                                                                                | Check Shee<br>Comments                              | et :                 | *                                      |  |  |  |
|    | 2                                                                              | Approved By :<br>Signature :<br>Score : 0<br>Date : |                      |                                        |  |  |  |
|    | SUBMIT                                                                         |                                                     |                      |                                        |  |  |  |

Close Window

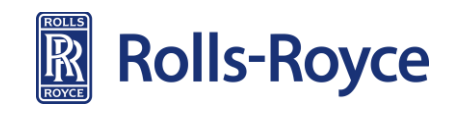

#### **Check Sheet**

The check sheet must signed to demonstrate that the FAIR content is correct

- 1. Tick the **Complete** box
  - A pop-up signature box will appear with the user's ID populated
  - Enter password (defaulted to your first name with capital letter e.g. Bob)
- 2. Click Submit
- 3. The digital signature is then populated on the form
- 4. Click on Close Window

Ensure the check sheet is correct before inputting your digital signature because this form can only be signed once

| net-inspect                                                                  |                           | us<br>Com                                           | er instructions   logout<br>pany: ROLLS ROYCE |                     |
|------------------------------------------------------------------------------|---------------------------|-----------------------------------------------------|-----------------------------------------------|---------------------|
| First Article Check                                                          | Sheet                     |                                                     |                                               |                     |
| First Article Inspection Repo<br>Content / Check Sheet                       | rt                        | 3                                                   | net-inspect                                   | -                   |
| Part Number : AB12345                                                        |                           | FAI Report Num                                      | v3.0                                          |                     |
| Customer Part Number : n/a                                                   |                           | Customer F                                          |                                               |                     |
| Contents                                                                     | Supplier                  | Supplier<br>Comments                                |                                               |                     |
| Has the SABRe 'FAIR / LAIR Content Review Form' been completed and attached? | ● Yes ◎ N/A               |                                                     | User ID<br>Passw                              | : bathurstm-0855    |
| 1                                                                            | Check Sheet<br>Comments : |                                                     |                                               | Submit              |
| Complete : Signature :<br>Date : 08/05/2015                                  |                           | Approved By :<br>Signature :<br>Score : 0<br>Date : |                                               | <u>Close Window</u> |
| SUBMIT<br>4<br>Close Window                                                  |                           |                                                     |                                               | Rolls-Royce         |

## **Approval Form**

The FAIR Approval Form must be completed by the supplier. Only the Supplier Approval boxes will be visible when you are creating the FAIR

- 1. Click on Sign. A signature pop-up box will appear
- 2. Enter password (defaulted to your first name with a capital letter e.g. Bob)
- 3. Click submit. You signature will be inputted into the declaration

Ensure the Approval Form is correct before inputting your digital signature because this form can only be signed once

|                                                                                                    |                                                           |                                       | Mtps://mqa.net-inspect.com/TFAIAFID=3857&CompanyType=S&SupApprove=Yes - Co |
|----------------------------------------------------------------------------------------------------|-----------------------------------------------------------|---------------------------------------|----------------------------------------------------------------------------|
|                                                                                                    | user instructiv<br>Company: RC                            | ons   logout<br>DILLS ROYCE           | net-inspect                                                                |
| GP EP 3.2.41 & SABRe (Edition 2) 84.4                                                                                                    | First  Article Inspection Report - Approval I Full Report | Form                                  | Complete Approval Form                                                     |
| Product Information: Part Number AB12345 Part Name Wridgt                                                                                                    | Product Weight (define UdM - lg, lb.)<br>10 Kg            | Report Nu<br>3306<br>Serial Nu<br>n/a | User ID: bathurster-0855<br>Password:                                      |
| Production / Repair Method Reference<br>AB12345/01 rev 1                                                                                                    | Classification<br>Unclassified •                          | Purchase Orde                         | Submit 3                                                                   |
| Production Source - name and address:<br>ROLLS ROYCE<br>1<br>Derby DE24 8BJ<br>Derbyshire<br>UK                                                                                                    | Name and address of R-R first-Ber (when d                 | ferent to Production Source):         |                                                                            |
| Contact number: 12345 RR vendor code: 000000 Contact email:                                                                                                    | Contact number: RR vendor code:                           | Contact email:                        |                                                                            |
| Declaration:                                                                                                    |                                                           |                                       |                                                                            |
| This First/Last Article Inspection Report confirms that:<br>All characteristics are accounted for; meet drawing requirements or are properly documented for disposition.<br>The requirements for independancy of inspection; at the end of the production process; using capable measurement equipment h | ave been met.                                             |                                       |                                                                            |
| Released for Approval by         Name:         Signatur         Signatur           (") as and when stated by the constraints         Constraints         Constraints         Constraints                                                                                                    | Date:                                                     |                                       |                                                                            |
| Close                                                                                                    | WINDOW                                                    |                                       |                                                                            |

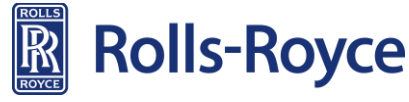

## **Approval Form**

For Suppliers who hold FAIR Self Authorisation (final approval) and Supplier Release Authorisation (dimensional approval) After completing previous step (slide17)

- 1. Click on appropriate decision signature button
- 2. Click on approve/reject box. The form is then signed

Ensure the Approval Form is correct before inputting your digital signature because this form can only be signed once

|                                    | net-in                                                                                          | spect                                                                                                    |                      | Company: ROLLS ROYCE                      |                                     |  |  |  |
|------------------------------------|-------------------------------------------------------------------------------------------------|----------------------------------------------------------------------------------------------------|----------------------|-------------------------------------------|-------------------------------------|--|--|--|
|                                    |                                                                                                 |                                                                                                    |                      |                                           |                                     |  |  |  |
|                                    | Rolls-Royce                                                                                     | e                                                                                                    |                      | First  Article Inspection Report - Appre  | oval Form                           |  |  |  |
|                                    | GP EP 3.2.4-1 & SABRe (Edition                                                                  | 2) 84.4                                                                                                    |                      |                                           |                                     |  |  |  |
| roduct Information:                | -                                                                                               |                                                                                                    |                      |                                           |                                     |  |  |  |
|                                    | 9                                                                                               | rt Number                                                                                                    |                      | g                                         | 3306                                |  |  |  |
|                                    | 9<br>9                                                                                          | art Name                                                                                                    |                      | Product Weight (define UoM - kg, lb.) 1 1 | Serial Number                       |  |  |  |
|                                    | Production / Re<br>g                                                                            | pair Method Reference                                                                                               |                      | Classification  Significant               | Purchase Order Number               |  |  |  |
| Contact number: 1                  | Production Sour<br>ROLLS ROYCE<br>1<br>Derby DE24 8BJ<br>Derbyshire<br>UK                       | de: 1 Contact enal: denise.dewes@i                                                                                  | to Contact n         | Name and address of R-R first-tier (n     | en different to Production Source): |  |  |  |
| Declaration:                       |                                                                                                 |                                                                                                    |                      |                                           |                                     |  |  |  |
| This First/Last Article Inspection | n Report confirms that:<br>counted for; meet drawing requir<br>sependancy of inspection; at the | ements or are properly documented for disposition.<br>end of the production process; using capable measurement equi | pment have been met. |                                           |                                     |  |  |  |
| Released for Assessed by           | tioner Mode Bothmert                                                                            | finant see                                                                                                    | hathweeten ARCC      | Date Of IOE                               | DATE (ID ARRING)                    |  |  |  |
| AI/LAI Report Approval             |                                                                                                 |                                                                                                    |                      |                                           |                                     |  |  |  |
| Approval By Authorised<br>Supplier | <ul> <li>Approve</li> <li>Reject</li> </ul>                                                     | Name:                                                                                                    |                      | Signature:                                | Date (DD),MM/Y1111)                 |  |  |  |
|                                    | Disposition of Report: COMPLI                                                                   | ETE 🗇 NOT COMPLETE 🗇 REJECT 🗇                                                                                       |                      |                                           |                                     |  |  |  |
|                                    | 0.000                                                                                           |                                                                                                    |                      |                                           |                                     |  |  |  |

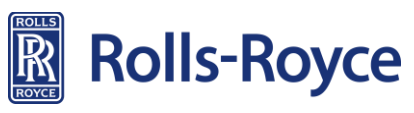

### **Submitting the FAIR**

To complete the FAIR

- 1. Click FAI Complete and select Pass on section 5.4 on form 1
- 2. Click submit on form 1 and the signature pop-up box will appear.
- 3. Enter password
  - Notes can be made in the comments box which can be used as a communication method with your ME-P

Once submitted the FAIR will go into your Pending Buyoff status. This can be viewed but not edited. To view refer to slide 12 and select Pending Buyoff Repot Status FAIRs

|                                                                 |                                          |                           |                          | net inchert                         | It is her The WTon Wester Such 17%, 2h ( Fr  |
|-----------------------------------------------------------------|------------------------------------------|---------------------------|--------------------------|-------------------------------------|----------------------------------------------|
| A of part numbers or sub-assembly numbers                       | required to make the assembly r          | oted above.               |                          | v3.0                                |                                              |
| upplier Part# (Customer Part#) 16. Part Name                    | 17. Part Serial Number                   | Supplier                  | 18. FAI Report Number    |                                     |                                              |
|                                                                 |                                          |                           |                          | Processing Customer FAI Workflo     | w he assembly noted above.                   |
|                                                                 |                                          |                           |                          | U U                                 | al Number Supplier                           |
|                                                                 |                                          |                           |                          | User ID: Emma Jenkins               |                                              |
|                                                                 |                                          |                           |                          | Password: ++++                      |                                              |
|                                                                 |                                          |                           |                          | Step Name: Final Approval           |                                              |
|                                                                 |                                          |                           |                          | Status: Approve                     | 1                                            |
|                                                                 |                                          |                           |                          | Comments:                           |                                              |
|                                                                 |                                          |                           |                          |                                     |                                              |
|                                                                 |                                          |                           |                          | ×                                   |                                              |
|                                                                 |                                          |                           |                          | C.5.1                               |                                              |
|                                                                 |                                          |                           |                          | Southie                             |                                              |
|                                                                 |                                          |                           |                          |                                     |                                              |
| Consture indicator that all characteristics are accounted for m | oot drawing requirements or are properly | ocumented for dispesition |                          | Close mindow                        | s or are properly documented for disposition |
| Ignature marcates that an characteristics are accounted for, in | volata                                   | I. Dace                   |                          |                                     | piece Passyraii, jruus                       |
| tomer FAI Workflow: Complete sten 4 of 6 View Customer W        | orkflow Comments                         |                           |                          |                                     |                                              |
| DOLLS BOYCE - TEST                                              |                                          |                           | Buyoff/Disannrove FAI    |                                     |                                              |
|                                                                 |                                          |                           |                          | 21. Reviewed By Emma Jenkins        |                                              |
| Signature Emma Jenkins                                          |                                          | 20. Date 9/21/            | /2009                    | 23. Customer Approval               |                                              |
| (eviewed By Emma Jenkins                                        |                                          | 22. Date 9/21             | 1/2009                   |                                     |                                              |
| Justomer Approval                                               |                                          | 24. Date                  |                          | Documents : Select document to view |                                              |
|                                                                 |                                          |                           |                          | Print Report                        |                                              |
| nents ; Select document to view                                 |                                          |                           |                          |                                     |                                              |
|                                                                 |                                          |                           |                          |                                     |                                              |
| Report                                                          |                                          |                           | Form 2                   |                                     | SUBMIT                                       |
|                                                                 | •                                        |                           | Form 3                   |                                     |                                              |
|                                                                 | 2                                        |                           | Supplier FAI Check Sheet |                                     | ROLLS                                        |
|                                                                 |                                          |                           | Customer Approval Form   |                                     |                                              |
|                                                                 | SUBMIT                                   |                           |                          |                                     |                                              |
|                                                                 |                                          |                           |                          |                                     |                                              |

#### **FAIR Authorised by Supplier - Notes**

- Suppliers who hold **FAIR self authorisation** or **supplier release authorisation** will still be work flowed into Rolls-Royce for closure
- A Rolls-Royce signatory is **not** required on the approval form but the ME-P must close out/complete the check sheet, approval form and the overall FAIR on form 1. This is merely a formality
- Until the ME-P has formally closed out the FAIR (as above), the FAIR status will state **Pending Buyoff**. Once completed, the FAIR status will change to **Completed** and an automated email from Net-Inspect will be sent to you confirming this

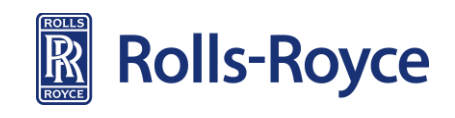

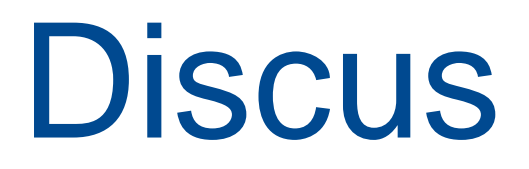

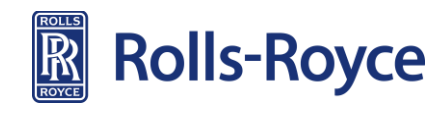

#### **Discus - Overview**

Discus is an application for ballooning engineering drawings

- Ballooning your drawing and importing this into Net-Inspect will populate your FAIR (form 3 and aspects of form1) in the Net-Inspect suite
  - CCFs when using Discus, CCFs must be selected as a key feature prior to importing the ballooned drawing and creating the FAIR
- Discus needs to be downloaded before it can be used
- Users must **save** the ballooned drawing to allow imports into Net-Inspect
  - Best practice is to **save** the ballooned drawing by **part number** and **date**

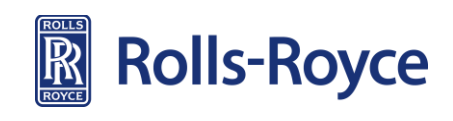

#### **Downloading Discus**

Use the links below to download Discus onto a company computer

- Suppliers in UK, Europe or Asia
   <u>http://www.discussoftware.com/supplychain/rruk.html</u>
- Suppliers in USA <u>http://www.discussoftware.com/supplychain/rrus.html</u>
- The above links will also be available on the GSP
- For instructions on using Discus <u>www.discussoftware.com</u>
- <u>www.discussoftware.com/documents/contentdocuments/DISCUS-RR-E-FAIR-Guide.pdf</u>

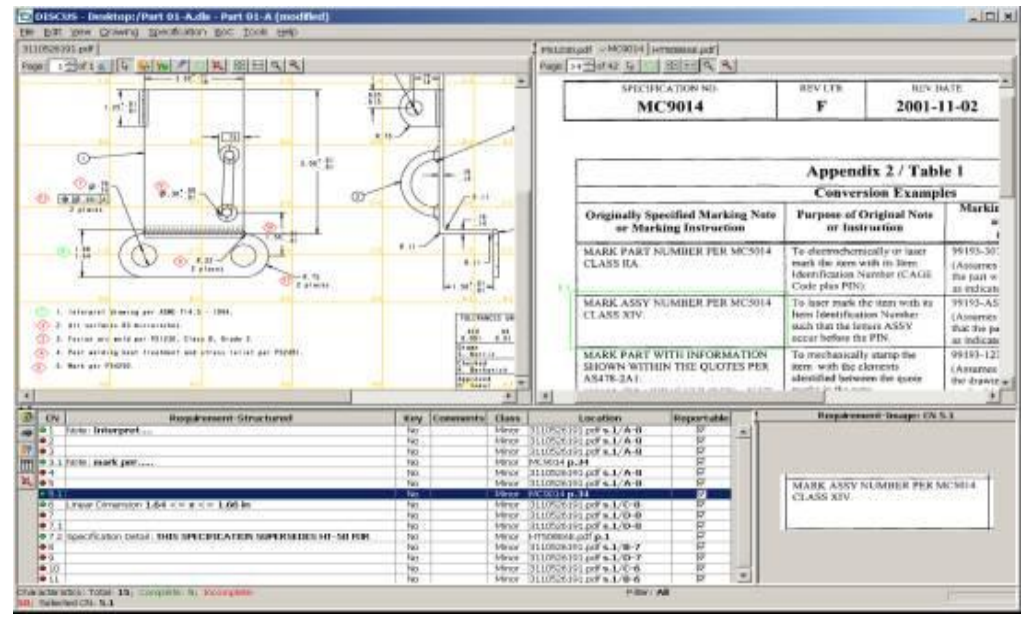

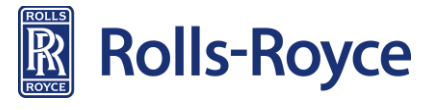

## **Importing Ballooned Drawing**

Importing Discus ballooned drawings into Net-Inspect

- 1. Click on First Article tab
- 2. Click on Data import/export
- 3. Click on Upload first articles into Net-Inspect
- 4. Browse for the saved Discus Excel output from the ballooned drawing
- 5. Click on Upload the files

The FAIR is then generated and stored within Net-Inspect

| net-inspect                                                                                                    | Quality Management First Articles Supply Chain Calib | Upload FAI Import Document <u>Download Import-FAIAS9102-template.xls</u> Note: Please read the instructions in the <u>help file</u> to import FAI before uploading the Excel file. |
|----------------------------------------------------------------------------------------------------|------------------------------------------------------|----------------------------------------------------------------------------------------------------|
| « <u>Back to Main Screen</u><br><u>Generate/View First Articles</u><br><u>Setup and Administration</u><br><u>Document Management</u><br><u>Company and User Setup</u><br>Data Import/Export | Data Import/Export                                   | Note: Maximum file size is 15mb (actually 15,000,000 bytes)         File 1:       Browse         Description:         Upload the files>>         5         Close Window            |

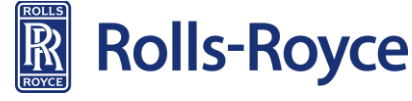

## **Searching for First Article Report**

To find a FAIR that has been generated from importing the ballooned drawing

- 1. Click on First Article tab
- 2. Click on Generate /View First Articles
- 3. Click on View E-First Article Report
- 4. Click on Supplier Report Number to open the FAIR
- 5. Continue as slide 9

| o. continue                                                         |                                                                       |                                                   |                                   | View E-Fin                              | st Article I            | nspection R          | eports                      |              |                                          |
|---------------------------------------------------------------------|-----------------------------------------------------------------------|---------------------------------------------------|-----------------------------------|-----------------------------------------|-------------------------|----------------------|-----------------------------|--------------|------------------------------------------|
|                                                                     |                                                                       |                                                   | Report Status: 🕅                  | ot Complete 💽                           | Date range              | From 11/10/20        | 09 <sup>To</sup> 10/11/2009 | 90           |                                          |
| net-inspect                                                         | back to net                                                           |                                                   | Supplier Part: A                  | 60                                      | OR E                    | nter Supplier Part # |                             |              |                                          |
| v3.0                                                                | Quality Management First Articles Supply Chain Calibration M          | Note: The delta<br>Pass/Fail Customer<br>Report N | E-FAI Reports are pro<br>Supplier | fixed with ①<br>Customer<br>Part Number | Supplier<br>Part Number | Drawing Revision     | Last Modified Date          | Full/Partial | Previous Reports                         |
|                                                                     |                                                                       |                                                   | 10127                             | 4                                       | 1                       |                      | 06(11/2009                  | Pul          | 10126 - 06/11/2009<br>New Previous FAI's |
|                                                                     | Generate/View First Articles                                          | Pass                                              | 10125                             |                                         | PW1234                  |                      | 09/11/2009                  | Pul          | 10086 - 66/10/2009                       |
|                                                                     |                                                                       |                                                   | 10121                             |                                         | field_23_test           |                      | 04/11/2009                  | Ful          |                                          |
| « Back to Main Screen                                               |                                                                       |                                                   | 10119                             |                                         | approval_form           |                      | 26/10/2009                  | Full         |                                          |
|                                                                     | View E-First Article Report                                           |                                                   | 10118                             | _                                       | checksheetpart          |                      | 26/10/2009                  | Ful          |                                          |
|                                                                     | • View E-Eirst Article Report by Report Number                        | Pass                                              | 10112                             |                                         | E399999                 | ¢                    | 23/10/2009                  | Pull         | 10030 - 28/07/2009<br>Yiew Previous FAEs |
| Generate/View First Articles                                        | Workflow Status Report                                                | 36258-01                                          | 10110                             |                                         | Fw49987                 |                      | 20(10/2009                  | Ful          | 10109 - 20/10/2009                       |
| Document Management<br>Company and User Setup<br>Data Import/Export | E-First Article Completion Report     Generate E-First Article Report |                                                   |                                   |                                         | ROI                     |                      |                             |              |                                          |

noiis-noyce

ROYCE

## Rolls-Royce Communication & Workflow

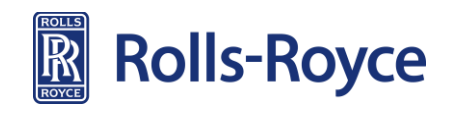

#### **Communication & Workflow**

- An automated email is sent to you when each workflow step of the FAIR has been completed
  - The email will state if the workflow step has been approved or not. When a FAIR has been completed for final approval the email will state FAI Complete (see below)
- When the email is received, search for FAIR
- On Report Status select Pending Buyoff
- Click on FAIR number to open
- On AS form 1 click on View Customer Workflow Comments

| icate if the FA.<br><u>AI Workflow:</u> C | omplete step 4                                                                                    | For Section 5                                                                                                    | .4: M FALCON<br>w Customer W                                                                                                    | orkflow Comme                                                                                                    | I not Comple                                                                                                    | ete Pass/Fal                                                                                                    | : Pass                                                                                                    |                                                                                                    |                                                                                                    |                                                                                                    |
|-------------------------------------------|---------------------------------------------------------------------------------------------------|----------------------------------------------------------------------------------------------------|----------------------------------------------------------------------------------------------------|----------------------------------------------------------------------------------------------------|----------------------------------------------------------------------------------------------------|----------------------------------------------------------------------------------------------------|----------------------------------------------------------------------------------------------------|----------------------------------------------------------------------------------------------------|----------------------------------------------------------------------------------------------------|----------------------------------------------------------------------------------------------------|
| RO                                        | LLS ROYCE - "                                                                                     | TEST                                                                                                    |                                                                                                    |                                                                                                    |                                                                                                    |                                                                                                    |                                                                                                    |                                                                                                    | 🗆 Buyof                                                                                                    | f/Disapprove FAI                                                                                                    |
| ire Em                                    | ma Jenkins                                                                                        |                                                                                                    |                                                                                                    |                                                                                                    |                                                                                                    |                                                                                                    |                                                                                                    | 20. Dat                                                                                                    | 9/21/2009                                                                                                    |                                                                                                    |
| ed By Emm                                 | na Jenkins                                                                                        |                                                                                                    |                                                                                                    |                                                                                                    |                                                                                                    |                                                                                                    |                                                                                                    | 22. Date                                                                                                    | 9/21/2009                                                                                                    |                                                                                                    |
| er Approval                               |                                                                                                   |                                                                                                    |                                                                                                    |                                                                                                    |                                                                                                    |                                                                                                    |                                                                                                    | 24. Date                                                                                                    |                                                                                                    |                                                                                                    |
|                                           | nent to view                                                                                      | •                                                                                                    | _                                                                                                    |                                                                                                    |                                                                                                    |                                                                                                    |                                                                                                    |                                                                                                    |                                                                                                    |                                                                                                    |
| Select docun                              |                                                                                                   |                                                                                                    |                                                                                                    |                                                                                                    |                                                                                                    |                                                                                                    |                                                                                                    |                                                                                                    |                                                                                                    |                                                                                                    |
| Select docun                              |                                                                                                   |                                                                                                    |                                                                                                    |                                                                                                    |                                                                                                    |                                                                                                    |                                                                                                    |                                                                                                    |                                                                                                    | Form 2<br>Form 3                                                                                                    |
| Select docun                              |                                                                                                   |                                                                                                    |                                                                                                    |                                                                                                    |                                                                                                    |                                                                                                    |                                                                                                    |                                                                                                    |                                                                                                    | Form 2<br>Form 3                                                                                                    |
| n<br>i<br>e                               | e indicates th<br>cate if the FAI<br>Workflow: C<br>RO<br>RO<br>re Emm<br>d By Emm<br>rr Approval | e Indicates that all character<br>cate if the FAI is complete<br>I Workflow: Complete step 4<br>ROLLS ROYCE -<br>re Emma Jenkins<br>d By Emma Jenkins<br>r Approval | e indicates that all characteristics an ac<br>cate if the FAI is complete per Sectio 5<br>I Workflow; Complete step 4 of 6<br>ROLLS ROYCE - TEST<br>re Emma Jankins<br>d By Emma Jankins<br>rr Approval | e indicates that all characteristics an accounted for; m<br>cate if the FAI is complete per Sectio S.4: Ø FAI Con<br>I Workflow; Complete step 4 of 6<br>ROLLS ROYCE - TEST<br>re Emma Jenkins<br>d By Emma Jenkins<br>r Approval | e indicates that all characteristics an accounted for; meet drawing rec<br>cate if the FAI is complete per Sectio 5.4: W FAI Complete FAI<br>1 Workflow; Complete step 4 of 6<br>ROLLS ROYCE - TEST<br>re Emma Jenkins<br>d By Emma Jenkins | e indicates that all characteristics and accounted for; meet drawing requirements of<br>cate if the FAI is complete per Sectio 5.4: 🖗 FAI Complete 📄 FAI not Complet<br>1 Worldwy: Complete step 4 of 6<br>ROLLS ROYCE - TEST<br>re Emma Jenkins<br>d By Emma Jenkins<br>r Approval | e indicates that all characteristics or accounted for; meet drawing requirements or an properly d<br>cate if the FAI is complete per Sectio 5.4: Ø FAI Complete FAI not Complete<br>1 Workflow; Complete step 4 of 6<br>ROLLS ROYCE - TEST<br>ROLLS ROYCE - TEST<br>d By Emma Jenkins<br>r Approval | e indicates that all characteristics an accounted for; meet drawing requirements or an<br>cate if the FAI is complete per Sectio 5.4: Ø FAI Complete □ FAI not Complete<br>I Workflow: Complete step 4 of 6<br>I Workflow: Complete step 4 of 6<br>ROLLS ROYCE - TEST<br>re mma Jenkins<br>d By Ennma Jenkins<br>r Approval | e indicates that all characteristics and accounted for; meet drawing requirements or an<br>cate if the FAI is complete per Sectio 5.4: 🖗 FAI Complete 📄 FAI not Complete<br>1 Worldway: Complete step 4 of 6<br>1 Worldway: Complete step 4 of 6<br>ROLLS ROYCE - TEST<br>re Emma Jenkins 22. Date<br>d By Emma Jenkins 22. Date<br>24. Date | e indicates that all characteristics an accounted for; meet drawing requirements or an properly documented for disposition.  Late if the FAI is complete per Section 5.4: V FAI Complete FAI not Complete ROLLS ROYCE - TEST ROLLS ROYCE - TEST R |

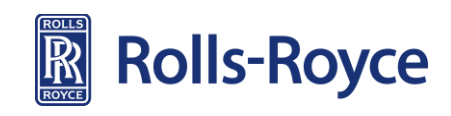

## **Communication & Workflow (continued)**

- Review the workflow comments of the FAIR once the automated email has arrived confirming that the regional SCU ME-P has approved their workflow step
- When Rolls-Royce require a check of the component on receipt, the workflow comments will instruct shipment of the component in advance of FAIR Final Approval. The following paperwork is to be submitted with the component:
  - A copy of the R-R approval form signed at Material & Processing Approval
  - A copy o the ballooned drawing and completed AS9102 form 3
  - A copy of any concession or DAR authorising dimensional deviation
- Once the part(s) has been shipped, the FAIR must be resubmitted for final approval. This will be sent direct to the ME-P that disapproved the workflow

|             | Customer              | FAI Workflow     | Comment    | s                    |   |                         |
|-------------|-----------------------|------------------|------------|----------------------|---|-------------------------|
|             | FAII                  | Report Number: 1 | 10056      |                      |   | ×                       |
| Step Number | Name of Step          | Completed By     | Date       | Comments             |   | •                       |
| 5           | Final Approval        | lasttestu-1719   | 13/11/2009 | approved conditional |   |                         |
| 4           | Lab Buy Off           | lasttestu-1719   | 13/11/2009 | Step Completed       |   |                         |
|             | Submitted by Supplier | user17t-7893     | 13/11/2009 |                      |   |                         |
|             | Submitted by Supplier | user17t-7893     | 13/11/2009 |                      |   |                         |
| 1           | Initial Review        | lasttestu-1719   | 13/11/2009 | Step Completed       |   |                         |
|             | Submitted by Supplier | user17t-7893     | 13/11/2009 |                      |   | position.               |
| 1           | Initial Review        | lasttestu-1719   | 13/11/2009 | see check sheet      |   | -                       |
|             | Submitted by Supplier | user17t-7893     | 13/11/2009 | BUY OFF              |   |                         |
|             |                       |                  |            |                      |   | View Comments Pending E |
|             |                       | Close Window     |            |                      |   |                         |
|             |                       |                  |            |                      |   | 20. Date 13/11/2009     |
|             |                       |                  |            |                      | Þ | 22. Date 13/11/2009     |
| out bbiotor |                       |                  |            |                      |   | 24. Date                |

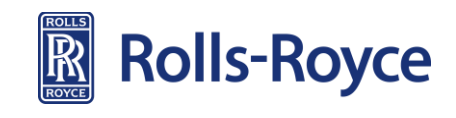

## Importing & Exporting Information

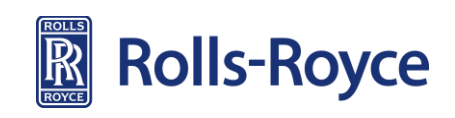

## **Importing Information**

Importing, measurements and tools etc. for Gauge R-R and SPC use the Import/Export template in Net-Inspect.

- 1. Click on Quality Management tab
- 2. Click on Data Import/Export
- 3. Click on Import Data into Net-Inspect
- 4. The import template is available as a Microsoft Excel file on the top left hand side. Download and save the template and populate with information
- Upload and import file as above
- 5. Browse for saved template
- 6. Click Upload the Files

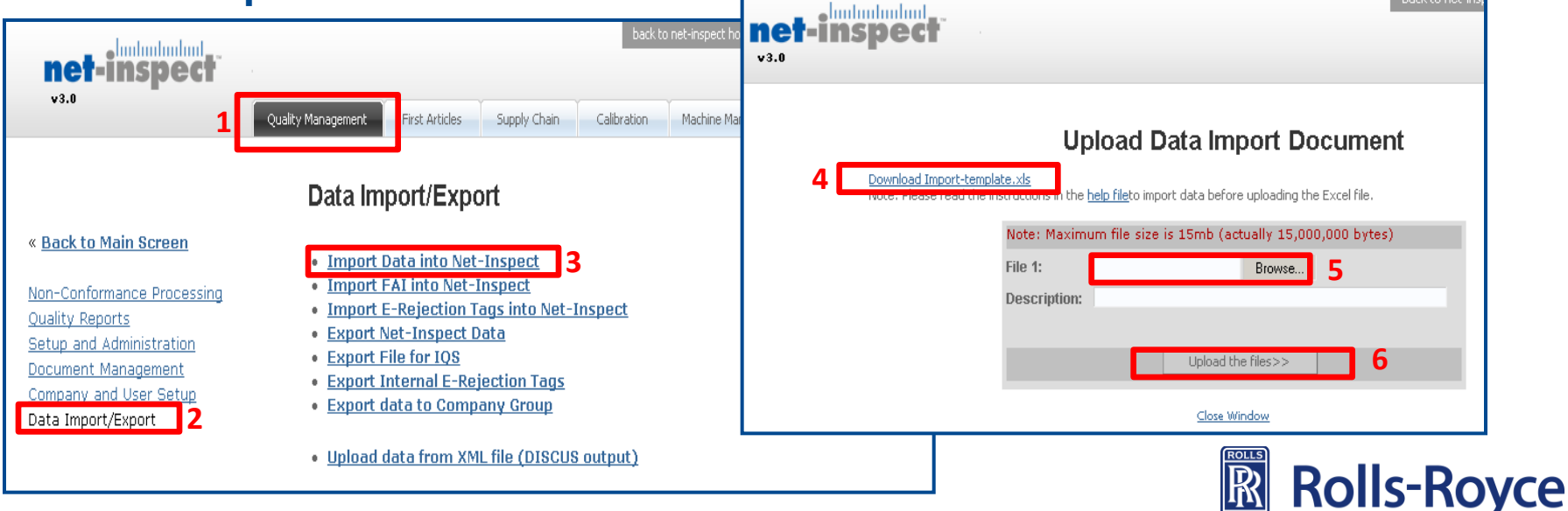

back to n

## **Exporting Information**

To export information e.g. a completed electronic FAIR

- 1. Click on Quality Management tab (slide 31)
- 2. Click on Data Import/Export (slide 31)
- 3. Click on Export Net-Inspect Data (slide 31)
- 4. Click on First Articles
- 5. Search for the FAIR number/part number and electronically export the FAIR. It will be exported into Excel and then this can be formatted to a PDF file

| Junturturturt                                                           |                                                                                                    | Company: NET-INSPECT DEMO              |
|-------------------------------------------------------------------------|----------------------------------------------------------------------------------------------------|----------------------------------------|
| net-inspect<br>v3.0                                                     | Com<br>Export Net                                                                                                    | -Inspect Data                          |
| Export Net-Inspect Data                                                 | Select the type of data to export; First Articles                                                                                              | 5                                      |
| Select the type of data to expor<br>Parts<br>Features<br>Users<br>Cells | First Articles data:<br>Specified First Articles Enter FAI Report Number(s):<br>CR<br>Enter Part Number:<br>CR<br>Enter Date Range: From<br>To | (Separate multiple items with a comma) |
| Measurements First Articles E-Rejection Tags Tools Process              | 3                                                                                                    | церит                                  |
| Defect Types Close Window                                               | Close                                                                                                    | <u>ŧ Window</u>                        |
|                                                                         |                                                                                                    | Rolls-Rove                             |

ROYCE

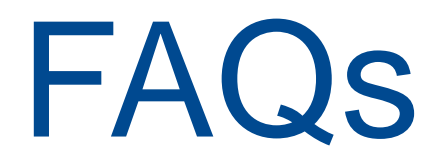

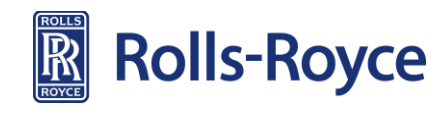

#### FAQs

#### 1. How do I delete an attached document?

Go to Quality Management tab then to Document Management. Select Delete FAIR documents. Select part number and then the relevant document that you require to be deleted

#### 2. Can I re-edit and re-send a FAIR that has been rejected back?

- Yes, if the FAIR has been rejected within R-R workflow and not the approval form. The workflow comments from R-R will instruct you with regards to what requires changing/adding to the FAIR. Once amendments have been made and it is ready to be re-submitted to R-R, follow slides 17-20 to resign the forms

#### 3. How can I review the progress of my FAIR?

- Open up the FAIR through the same method as slides 25. At the bottom of form 1 there is a link **View Customer Workflow** comments. This shows where the FAIR is in the approval process

#### 4. When will I know if I can ship the parts?

As above, the workflow comments contain information and instructions for you as a supplier. For every workflow step that is completed and signed within R-R, you will receive an automated email. When you receive an email, logon to Net-Inspect and view the workflow comments. These will be used as formal communication to ship parts

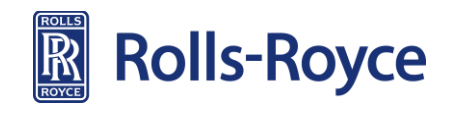

## **FAQs (continued)**

#### 5. Who do I submit my FAIR to?

- All suppliers will select the Customer that is available to them on the AS form 1 e.g. R-R or a distributor company. The system has been configured so the FAIRs that you submit are sent to your ME-P. R-R will workflow the FAIR to the relevant R-R region e.g. RRD, on your behalf if signature is required

#### 6. Can I print a Net-Inspect FAIR?

- Yes. At the bottom of form 1 there is a hyperlink to print the FAIR, R-R forms and attachments

#### 7. Can I have an electronic copy of the approved FAIR?

- Yes. See slide 26
- 8. Can I copy a FAIR I have in Net-Inspect if I ned to do another FAIR or partial for the same part number?
  - Yes. At the bottom of form 1 on the FAIR there is a hyperlink **Copy FAI**. If you click on this it will copy the existing FAIR except for the attached documents and your results on form 3. A new FAIR number will automatically be generated in the system for the new FAIR
- 9. Can I conduct a Gauge R&R study within Net-Inspect?
  - Yes. Information on how to do this is within the Net-Inspect user guide. This is available on the top right hand side on the Net-Inspect site where you logon

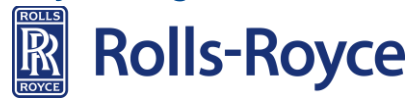

## **FAQs (continued)**

#### **10. How do we obtain more Net-Inspect licences?**

 Please contact Exostar customer services (contact details <u>www.exostar.com</u>) to obtain a medium level certificate. This costs \$285 USD for a 3 year licence for 1 user. Once payment has been made and you are in the proofing queue, Exostar will inform the R-R proofing agents that conduct the in-person proofing process. The R-R agent will then contact you

#### 11. I have a problem with Net-Inspect. Who do I contact?

- Please contact your Net-Inspect Super User or ME-P

#### 12. I have a problem with the Global Supplier Portal (GSP) and access. Who do I contact?

- See the contact link on the GSP home page. All Net-Inspect users must have access to the GSP because Net-Inspect resides within the secure part o the portal

#### 13. What is my password to input my signature on the forms?

- Your password is defaulted to your first name with a capital first letter e.g. Bob
- 14. I have a problem with Discus. Who do I contact?
  - Firstly, use the Discus help guide that is automatically downloaded onto your computer when Discus is downloaded
  - Secondly, use the Discus website for further information and help guides
  - Thirdly, contact <u>support@discussoftware.com</u> with an email and screen shot of the problem you are encountering

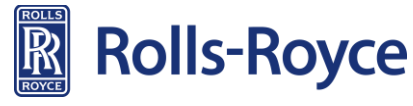